# acer

| TCO'03 közlemény                           | 1  |
|--------------------------------------------|----|
| FCC Class B megfelelőségi nyilatkozat      | 2  |
| Kanadai DOC Figyelmeztetés                 | 2  |
| Biztonsági figyelmeztetés                  | 3  |
| A csomag tartalma                          | 4  |
| Telepítési útmutató                        | 4  |
| A monitor összeszerelése                   | 4  |
| A monitor szétszerelése                    | 4  |
| A monitor dőlésszögének beállítása         | 4  |
| A kábelek csatlakoztatása                  | 4  |
| Be- és kikapcsolás                         | 5  |
| A monitor beállításai                      | 5  |
| Külső kezelőpanel                          | 5  |
| OSD menüfunkciók                           | 5  |
| OSD Menü                                   | 6  |
| Fényerő és kontraszt                       | 6  |
| Sávhelyzet -szabályozás                    | 6  |
| Pozícionálás                               | 6  |
| Color temperature (Színhőmérséklet)        | 7  |
| Language (nyelvbeállítás)                  | 7  |
| OSD position (OSD pozíció)                 | 7  |
| Auto configuration (Automatikus beállítás) | 7  |
| Information (információ)                   | 7  |
| Recall (gyári beállítás visszaállítása)    | 8  |
| Általános műszaki adatok                   | 8  |
| Műszaki adatok                             | 9  |
| Tüske leosztás                             | 9  |
| Szabvány beállítások                       | 10 |
| Hibaelhárítás                              | 11 |

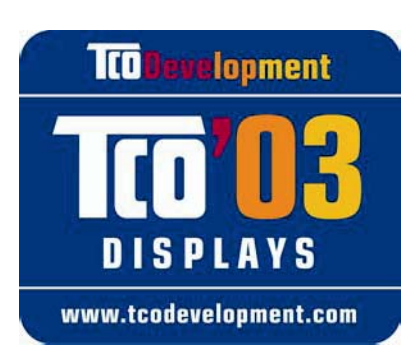

# Gratulálunk!

**TCO**Development

Az Ön által megvásárolt megjelenítő TCO'03 Display minősítéssel rendelkezik. Ez azt jelenti, hogy az Ön megjelenítőjét a világ legszigorúbb minőségi és környezetvédelmi követelményeinek betartásával tervezték, gyártották és tesztelték. Ebből kifolyólag nagyteljesítményű terméket kap, amelynek kifejlesztése a felhasználóra tekintettel történt amellett, hogy minimálisra csökkenti a természetes környezetre gyakorolt hatást.

### Néhány, a TCO'03 Display minősítés eléréséhez előírt követelmény:

### Ergonómia

 Jó vizuális ergonómia és képminőség a felhasználó munkakörnyezetének javítása és a látással, illetve megerőltetéssel kapcsolatos problémák enyhítése érdekében. Fontos paraméterek a fényerő, kontraszt, felbontás, reflexiós tényező, színvisszaadás és képstabilitás.

### Energia

- Energiatakarékos üzemmódba lépés bizonyos idő elteltével, ami mind a felhasználó, mind a környezet számára előnyös.
- Elektromos biztonság.

### Kibocsátás

- Elektromágneses mezők.
- Zajkibocsátás.

### Ökológia

- A terméket fel kell készíteni az újrahasznosításra és a gyártónak igazolt környezetvédelmi vezetési és hitelesítési rendszerrel kell rendelkeznie, pl. EMAS vagy ISO 14 001
- Korlátozások a következőkre nézve
  - Klórozott és brómozott gyulladásgátló szerek és polimerek.
  - Nehézfémek, mint például a kadmium, a higany és az ólom.

A minősítés követelményeit a TCO Development alakította ki tudósokkal, szakemberekkel, felhasználókkal, valamint a világ minden részén tevékenykedő gyártókkal együttműködésben. A TCO az 1980-as évek végétől foglalkozik az informatikai berendezések fejlesztésének még inkább felhasználóbarát irányba történő befolyásolásával. Minősítési rendszerünket 1992-ben vezettük be megjelenítőkre vonatkozóan, és az informatikai berendezések felhasználói és gyártói immár világszerte igénylik.

> További információk: www.tcodevelopment.com

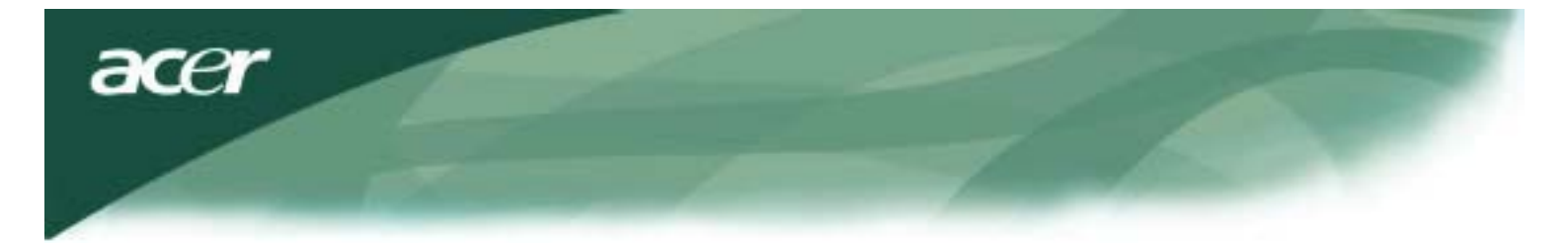

Informatikai berendezések újrahasznosítására vonatkozó információk

Informatikai berendezések újrahasznosítására vonatkozó információk:

Az Acer elkötelezett a környezet védelme mellett és a kiselejtezett berendezések újrahasznosítását – visszanyerés és ártalmatlanítás formájában – a cég egyik legfontosabb feladatának tekinti a környezetre gyakorolt terhelés minimálisra csökkentése érdekében.

Az Acer munkatársaiként tisztában vagyunk azzal, milyen hatást gyakorol a környezet vállalkozásunkra, és azon dolgozunk, hogy a legjobban működő termékeket azonosítsuk és állítsuk elő, hogy minimálisra csökkentsük termékeink hatását környezetünkre.

Amennyiben az újrahasznosítással kapcsolatban további információkra, illetve segítségre van szüksége, kérjük látogassa meg a következő weboldalakat:

Világszerte: http://global.acer.com/about/sustainability.htm

További információkért termékeinkkel, illetve azok szolgáltatásaival és előnyeivel kapcsolatban kérjük, látogassa meg honlapunkat a <u>www.global.acer.com</u> címen.

### Lámpa ártalmatlanítása

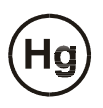

A TERMÉKBEN LÉVŐ LÁMPA VAGY LÁMPÁK HIGANYT TARTALMAZNAK EZÉRT ÚJRAHASZNOSÍTÁSUK, ILLETVE ÁRTALMATLANÍTÁSUK A HELYI, ÁLLAMI VAGY SZÖVETSÉGI TÖRVÉNYEK BETARTÁSÁVAL KELL, HOGY TÖRTÉNJEN. TOVÁBBI TÁJÉKOZTATÁSÉRT LÉPJEN KAPCSOLATBA AZ ELEKTRONIKAI IPARSZÖVETSÉGGEL A <u>WWW.EIAE.ORG</u>CÍMEN. A LÁMPÁK ÁRTALMATLANÍTÁSÁVAL KAPCSOLATOS TÁJÉKOZTATÁSÉRT LÁTOGASSA MEG A <u>WWW.LAMPRECYCLE.ORG</u> WEBLAPOT.

Elektromos és elektronikus berendezések hulladékairól (WEEE) szóló irányelv

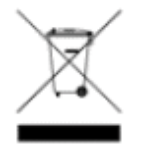

Az elektronikus berendezés kiselejtezése esetén ne dobja a lakossági szeméttárolóba. A környezetszennyezés csökkentése és környezetünk lehető legnagyobb fokú védelme érdekében kérjük, hasznosítsa újra. Kérjük, látogassa meg weblapunk (www.acer.com) környezetvédelemről szóló részét további információkért az elektromos és elektronikus berendezések hulladékainak begyűjtéséről.

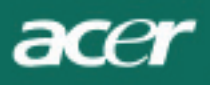

### FIGYELEM

Árnyékolt jeltovábbító vezeték használata szükségeltetik az FCC - kibocsátási korlátozás betartásához, a rádió és tévé vételi interferenciájának megelőzése érdeklében. Lényeges, hogy csak a csomagban tartozékként adott jeltovábbító vezeték használható.

### Kanadai DOC Figyelmeztetés

A jelen B osztályú digitális berendezés megfelel Kanada Interferenciakeltő Berendezésekre Vonatkozó Szabályainak. Cet appareil numerique de la classe B repecte toutes les exigences du Reglement sur le materiel brouilleur du Canada.

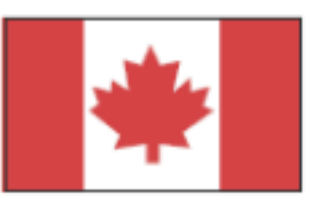

#### Előszó

Ez a használati utasítás azért készült, hogy segítse a felhasználókat az LCD kijelzős monitor elállításában és használatában. Bár a használati utasításban megadott információk pontosságát gondosan ellenőriztük, a tartalom pontosságát mégsem tudjuk garantálni. A jelen dokumentum információit előzetes figyelmeztetés nélkül megváltoztathatjuk. Tartalmának tulajdonjoga a szerzői jogok által védett. Minden jog fenntartva! A gyártó előzetes engedélye nélkül a jelen használati utasítás része vagy egésze egésze semmilyen formában, sem elektronikusan, sem mechanikusan nem másolható.

### Biztonsági figyelmeztetés

Kérjük olvassa el figyelmesen az alábbiakat! Tegye el ezt a használati utasítást, hogy a későbbiekben is hasznát vehesse!

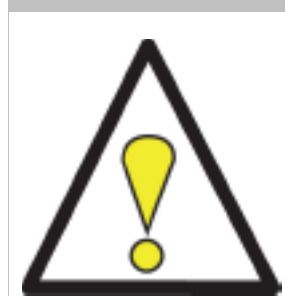

- 1. Az LCD monitor tisztítása:
  - -- Kapcsolja ki az LCD Monitor és áramtalanítsa!
  - -- Fújjon nem oldószeres tisztítósprayt egy rongyra, majd finoman törölje át a képernyőt!
- 2. Ne helyezze a monitort ablak mellé, mivel az eső, a víz, bármilyen nedvesség vagy közvetlen napsugárzás súlyosan károsíthatja.
- Az LCD kijelzős monitorra kifejtett fizikai nyomás esetleg maradandóan károsíthatja a kijelzést.
- 4. Ne távolítsa el a fedőlapot, és ne próbákozzon saját maga a karbantartással! Bármilyen karbantartási feladat megoldása az arra jogosult szakember dolga!
- Az LCD-monitort szobah mérsékleten, azaz 5°C és 40°C (41°F és 104°F) között üzemeltesse.
  A fenti tartományon kívül történ üzemeltetés súlvosan megrongálhatja az LCD-monitort.
- 6. Ha az alábbiak közül bármelyik előfordul, kérjük azonnal áramtalanítsa a készüléket és forduljon szakemberhez!
  - \* A monitort a számítógéppel összekötő kábel elkopott vagy sérült.
  - \* Az LCD monitorba folyadék vagy esővíz került.
  - \* A képernyő vagy a háza sérült.

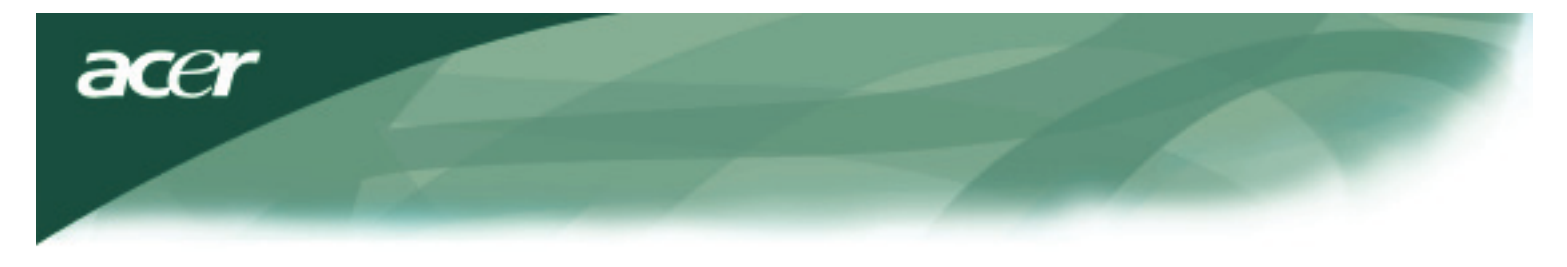

### A csomag tartalma

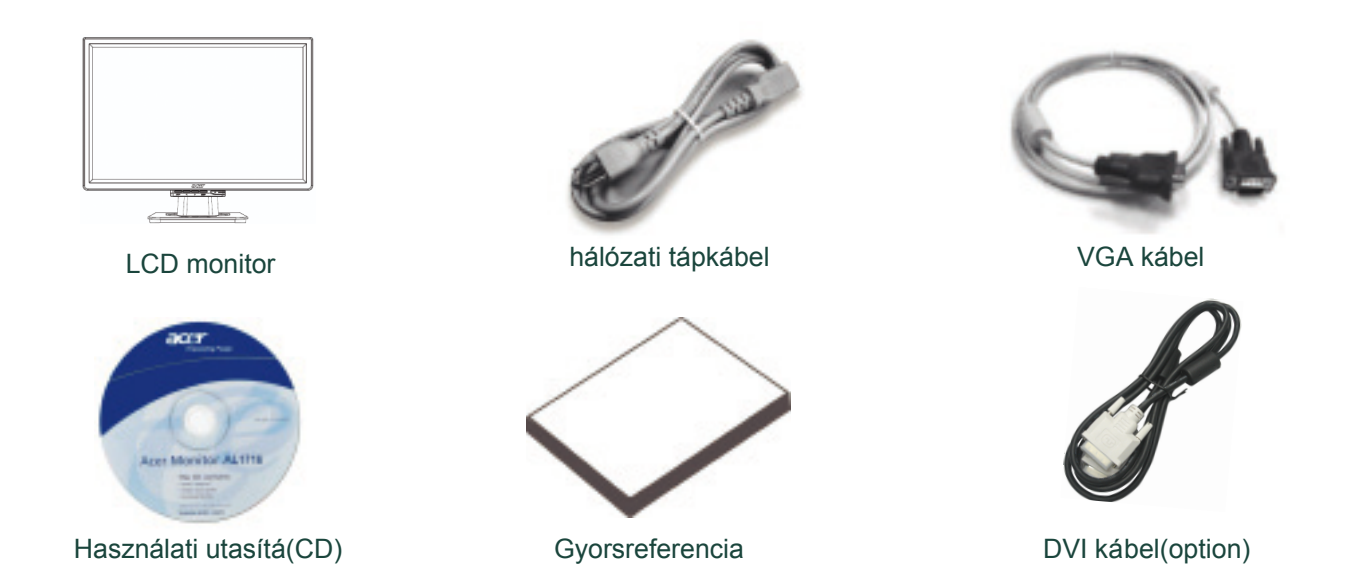

### Telepítési útmutató

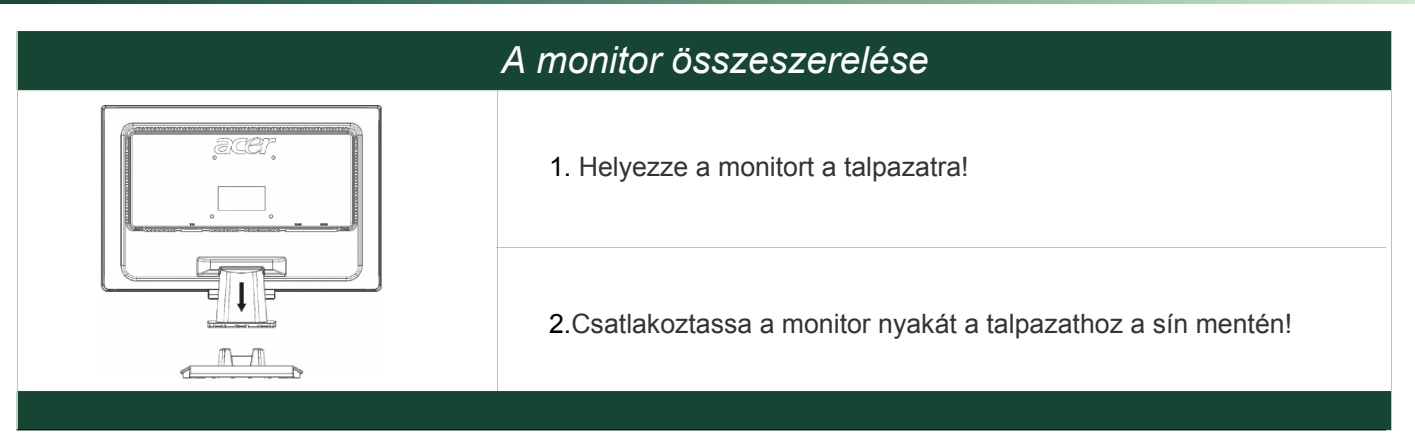

### A monitor szétszerelése

### Fontos!

Először is alakítson ki egy tiszta és sima felületet, ahová a monitort a talpról való leemelés után rakja. A monitor alá helyezzen tiszta, száraz textíliát a károsodás megelőzése végett. A talpról való levételhez húzza enyhén felfelé a monitort.

### A monitor dőlésszögének beállítása

A helyes monitor dőlésszög előre 5° és hátrafelé 15° közötti.

### Figyelem:

Ne feszegesse a monitort a fent megadott maximum dőlésszög-határokon túl! Ellenkező esetben a monitor és talpa *sérülhet.* 

### A kábelek csatlakoztatása

A kábelek csatlakoztatása előtt kérjük, először áramtalanítsa a számítógépet és a monitort!

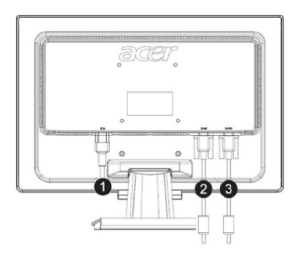

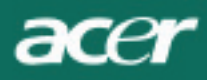

| (1) | hálózati tápkábel     | Csatlakoztassa a monitorhoz a hálózati tápkábelt, majd később egy megfelelően földelt konnektorhoz!                                 |
|-----|-----------------------|----------------------------------------------------------------------------------------------------|
| (2) | DVI kábel<br>(option) | Csatlakoztassa az adatkábel csatlakozóját a számítógép grafikai kártyájának DVI kimeneti csatlakozójához és rögzítse a csavarokkal. |
| (3) | VGA kábel             | Csatlakoztassa az adatkábel csatlakozóját a számítógép grafikai kártyájának VGA kimeneti csatlakozójához és rögzítse a csavarokkal. |

FIGYELMEZTETÉS: A VGA csatlakozó (D-Sub 15 tűs) trapéz formájú. Hogy a tűk ne görbüljenek el, vagy egyéb módon ne károsodjanak, csatlakoztatás előtt ellenőrizze, hogy a használni kívánt dugasz megfelelő formájú-e.

#### Be- és kikapcsolás

Először a monitort, majd a számítógépet kapcsolja be. Ha a LED színe zöldre vált, a számítógép használatra készen áll. Hagyjon kb. 10 másodpercet a videojel megjelenéséig. Ha a bekapcsolásjelz ő gomb nem vált zöldre, vagy nincs videojel, ellenőrizze a csatlakozókat!

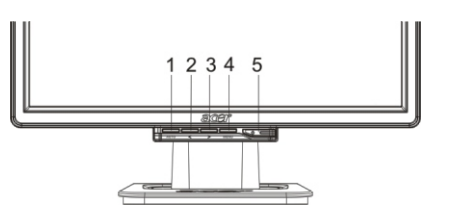

| 1 | AUTO       | automatikus<br>konfiguráció | Ha az OSD menü aktív, nyomja meg a kilépéshez! Ha az OSD<br>inaktív, nyomja meg, és a monitor automatikusan optimalizálja a<br>kijelzés helyét, szinkronjelét a képzavarszűrést. |
|---|------------|-----------------------------|----------------------------------------------------------------------------------------------------|
| 2 | <          | Le                          | Ha az OSD menü aktív, akkor ezzel kiválasztható a kívánt menüpont.                                                                                                    |
| 3 | >          | Fel                         | Ha az OSD menü aktív, ezzel kiválasztható, vagy beállítható a megfelelő funkció.                                                                                                 |
| 4 | MENU       | OSD egyéni<br>beállítások   | Nyomja meg egyszer az OSD menü megjelenítéséhez! Ismételt megnyomásával kiléphet a menüből.                                                                                      |
| 5 | $\bigcirc$ | bekapcsolásjelző            | Ki- és bekapcsoló gomb<br>zöld jelzőfény: bekapcsolva<br>Narancsszínű fény: készenléti állapot                                                                                   |

### OSD menüfunkciók

Kérjük tekintse át az 5. oldalon található "Külső kezelőpanel" fejezetet Az OSD menü beállításai:

- 1. Nyomja meg a MENU feliratú gombot az OSD menü megnyitásához!
- A nyilakkal jelölt gombok segítségével (< vagy >) jelöljön ki egy funkciót, majd nyomja meg a MENU feliratú gombot a kiválasztáshoz.
- 3. Használja a nyílgombokat ( < vagy >) a kívánt szint vagy erősség beállítására.
- 4. Amikor az összes kívánt beállítást elvégezte, az OSD menüből való kilépéshez nyomja meg a MENU gombot! (Ez utóbbi lépés kihagyása esetén a beállítások 45 másodperc múlva automatikusan mentődnek.)

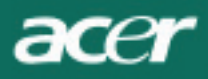

### **OSD Menü**

### fényerő és kontraszt

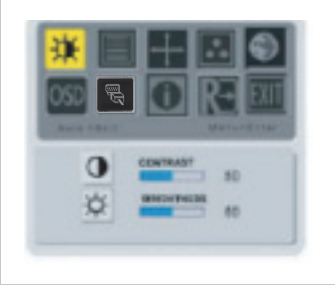

#### BRIGHTNESS(fényerő):

A képernyőn megjelenő kép élességének szabályozására használatos. A baállítható érték 0-tól 100-ig terjed.

#### CONTRAST(kontraszt):

A megfelelő kontraszt kialakítása érdekében szabályozható a színek egymáshoz viszonyított sötét és világos tónusa. A beállítható érték 0-tól 100-ig terjed.

### sávhelyzet -szabályozás

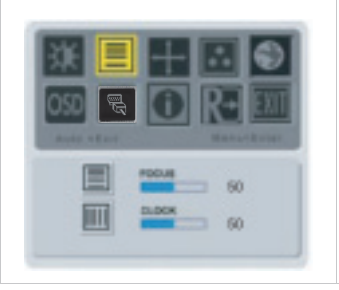

#### FOCUS (fókusz):

csökkenti a vízszintes torzulásokat, éles, tiszta kép beállítására szolgál.

#### CLOCK (szinkronjel) :

A kép hátterében megjelenő zavaró függőleges csíkok csökkentésére szolgál. Egyben megváltoztatja a megjelenített kép vízszintes nagyságát.

#### pozícionálás

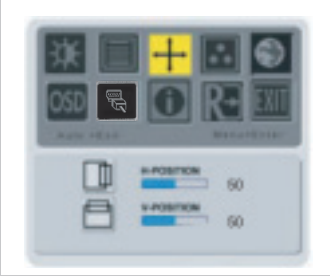

#### V-Position:

A kép függőleges pozíciójának beállítására.

#### **H-Position:**

A kép vízszintes pozíciójának beállítására.

### Color temperature (Színhőmérséklet)

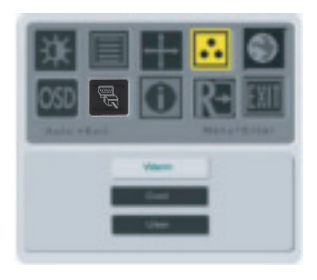

A színhőmérsékletet háromféleképpen állíthatja be:

#### WARM (meleg):

A CIE rendszer szerinti 6500°K-ra állítsa a színhőmérsékletet.

#### COOL (hideg):

A CIE rendszer szerinti 9300°K-ra állítsa a színhőmérsékletet.

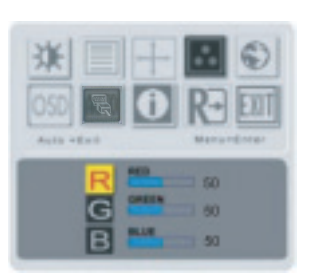

#### Egyéni beállítás:

Egyéni kívánság alapján módosíthatja a vörös, zöld és kék színek erősségét.

acer

### Language (nyelvbeállítás)

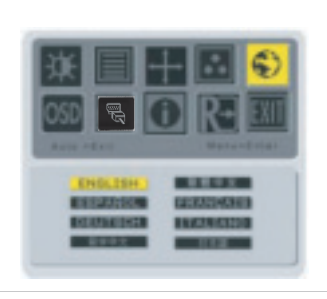

Az OSD menü nyelvének kiválasztása.

### OSD position (OSD pozíció)

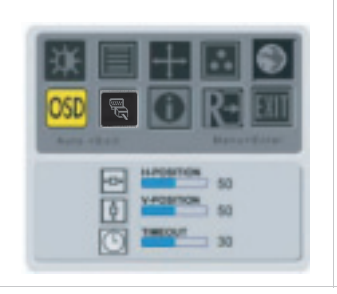

Az OSD menüablak képernyőn való megjelenési helyének megváltoztatása A TIMEOUT funkcióval határozhatja meg, hogy az OSD menü mennyi ideig legyen látható (10mp-től 120mp-ig).

### Forrás váltása(Kizárólag analóg jelbemenettel rendelkező típusokhoz)

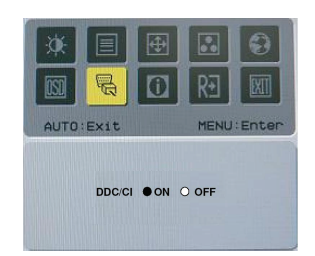

Jelölje ki a DDC / CI funkció be-, illetve kikapcsolásához.

### Forrás váltása(Kettős jelbemenettel rendelkező típusokhoz)

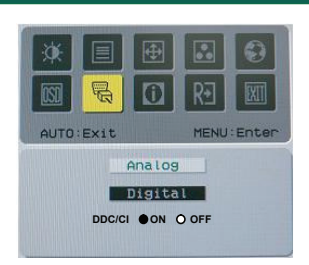

Analóg is digitális forrás váltása Jelölje ki a DDC / CI funkció be-, illetve kikapcsolásához.

### Information (információ)

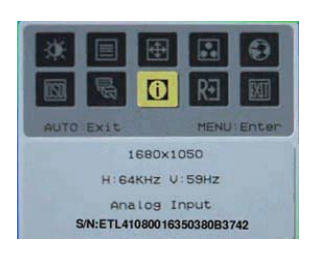

Röviden informálja Önt a monitorral kapcsolatos információkról.

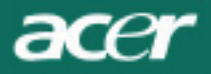

# Recall (gyári beállítás visszaállítása)

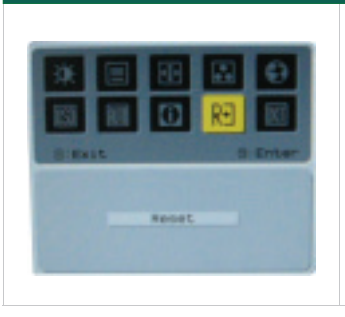

A gyári alapbeállítások visszaállítása

# Általános műszaki adatok

| AL2216W B                                       |                                                  |  |  |  |  |
|-------------------------------------------------|--------------------------------------------------|--|--|--|--|
|                                                 | műszaki adatok                                   |  |  |  |  |
| Panel                                           |                                                  |  |  |  |  |
| kijelző                                         | 22inches, lapos képernyős aktív mátrixos TFT LCD |  |  |  |  |
| maximális képpontfrekvencia                     | 1680 x 1050 @60Hz                                |  |  |  |  |
| pixel pitch                                     | 0.282 mm X 0.282 mm                              |  |  |  |  |
| szín                                            | 16.2M                                            |  |  |  |  |
| fényerősség                                     | 300nits (Typical)                                |  |  |  |  |
| kontrasztarány                                  | 2500:1 (ACM)                                     |  |  |  |  |
| reakcióidő                                      | 5ms (Typical)                                    |  |  |  |  |
| vízszintes látószög                             | 170°                                             |  |  |  |  |
| függőleges látószög                             | 160°                                             |  |  |  |  |
| ki-bekapcsoló gomb                              | ON/ OFF                                          |  |  |  |  |
| szabályzógombok                                 | AUTO, MENU, <, >                                 |  |  |  |  |
| Videó kívül                                     | VGA or VGA+DVI-D w/ HDCP(opcionalis)             |  |  |  |  |
| Videócsatlakozó                                 | Analóg 0.7V                                      |  |  |  |  |
| szinkronizálás                                  | TTL (+/ -)                                       |  |  |  |  |
| Plug & Play                                     | DDC / CI                                         |  |  |  |  |
| Energiafelhasználás                             |                                                  |  |  |  |  |
| áramforrás                                      | 100-240V AC, 50/60 Hz, 1.5A                      |  |  |  |  |
| Energiafelhasználás normál<br>használat mellett | <45W                                             |  |  |  |  |
| Energiafelhasználás<br>készenléti üzemmódban    | < 1W                                             |  |  |  |  |
| Mérete és tömege                                |                                                  |  |  |  |  |
| mérete(szélesség_magasság<br>_mélység)          | 512.6mm x 423.1mm x 184.6mm (talppal együtt)     |  |  |  |  |
| tömeg (nettó/bruttó)                            | 4.6 Kg/ 6.3Kg                                    |  |  |  |  |

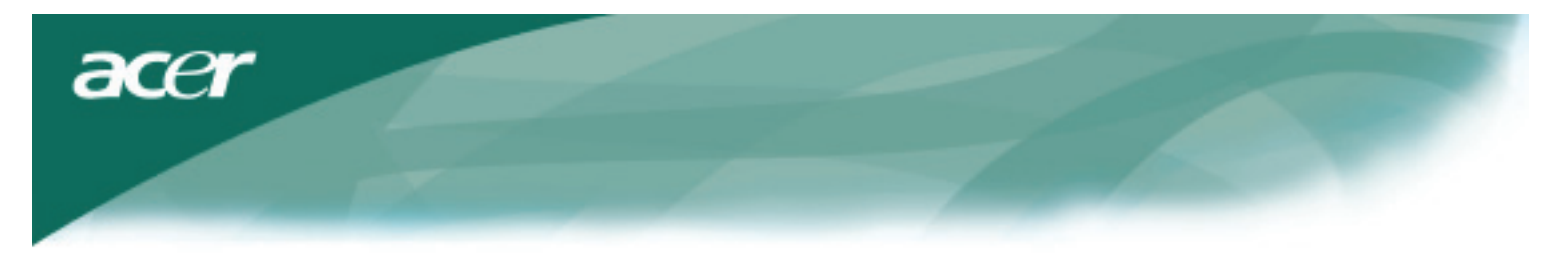

### Műszaki adatok

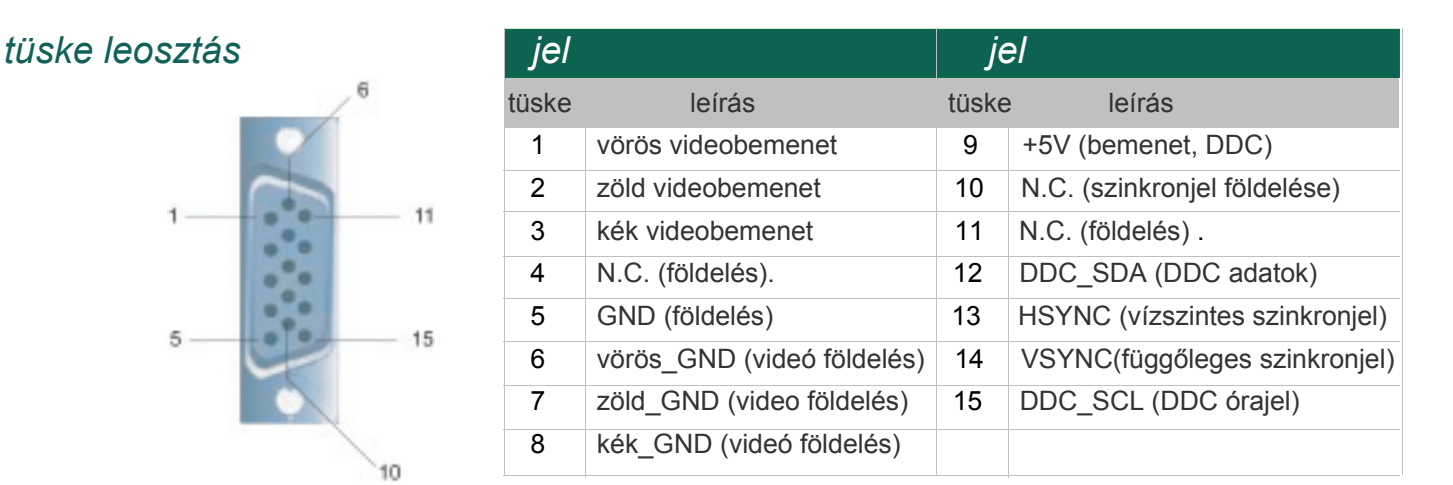

### Digitális videó bemeneti csatlakozó DVI – D (opcionális)

| 1 | ТХ2-               | 9  | TX1-               | 17 | ТХ0-               |
|---|--------------------|----|--------------------|----|--------------------|
| 2 | TX2+               | 10 | TX1+               | 18 | TX0+               |
| 3 | Shield (TX2 / TX4) | 11 | Shield (TX1 / TX3) | 19 | Shield (TX0 / TX5) |
| 4 | NC                 | 12 | NC                 | 20 | NC                 |
| 5 | NC                 | 13 | NC                 | 21 | NC                 |
| 6 | DDC-Serial Clock   | 14 | +5V power          | 22 | Shield (TXC)       |
| 7 | DDC-Serial Data    | 15 | Ground (+5V)       | 23 | TXC+               |
| 8 | NC                 | 16 | Hot plug detect    | 24 | TXC-               |

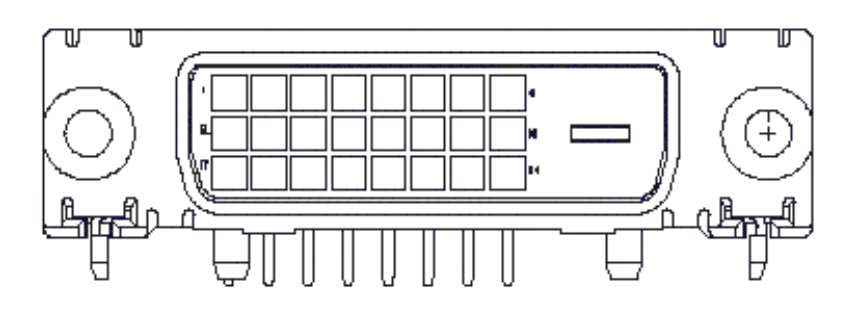

acer

# Szabvány beállítások

Ha a kiválasztott beállításokat nem tartalmazza az alábbi táblázat, akkor a monitor hibernálódik.

| VESA MODES |                |           |                                   |                  |                                |                  |                                 |  |  |  |
|------------|----------------|-----------|-----------------------------------|------------------|--------------------------------|------------------|---------------------------------|--|--|--|
|            | Horizontal     |           |                                   |                  | Vertica                        |                  |                                 |  |  |  |
| Mode       | Resolution     | Total     | Nominal<br>Frequency<br>+/-0.5KHz | Sync<br>Polarity | Nominal<br>Frequency<br>+/-1Hz | Sync<br>Polarity | Nominal<br>Pixel Clock<br>(MHz) |  |  |  |
|            | 640*480@60Hz   | 800*525   | 31.469                            | N                | 59.941                         | N                | 25.175                          |  |  |  |
| VGA        | 640*480@72Hz   | 832*520   | 37.861                            | N                | 72.809                         | N                | 31.500                          |  |  |  |
|            | 640*480@75Hz   | 840*500   | 37.500                            | N                | 75.000                         | N                | 31.500                          |  |  |  |
|            | 800*600@56Hz   | 1024*625  | 35.156                            | Р                | 56.250                         | Р                | 36.000                          |  |  |  |
| SV/CA      | 800*600@60Hz   | 1056*628  | 37.879                            | Р                | 60.317                         | Р                | 40.000                          |  |  |  |
| SVGA       | 800*600@72Hz   | 1040*666  | 48.077                            | Р                | 72.188                         | Р                | 50.000                          |  |  |  |
|            | 800*600@75Hz   | 1056*625  | 46.875                            | Р                | 75.000                         | Р                | 49.500                          |  |  |  |
|            | 1024*768@60Hz  | 1344*806  | 48.363                            | N                | 60.004                         | N                | 65.000                          |  |  |  |
| XGA        | 1024*768@70Hz  | 1328*806  | 56.476                            | N                | 70.069                         | N                | 75.000                          |  |  |  |
|            | 1024*768@75Hz  | 1312*800  | 60.023                            | Р                | 75.029                         | Р                | 78.750                          |  |  |  |
|            | 1152*864@75Hz  | 1600*900  | 67.500                            | Р                | 75.000                         | Р                | 108.000                         |  |  |  |
|            | 1152*720@60Hz  | 1488*748  | 44.859                            | N                | 59.972                         | Р                | 66.750                          |  |  |  |
|            | 1280*960@60Hz  | 1800*1000 | 60.000                            | Р                | 60.000                         | Р                | 108.000                         |  |  |  |
| exc.       | 1280*1024@60Hz | 1688*1066 | 63.981                            | Р                | 60.020                         | Р                | 108.000                         |  |  |  |
| SXGA       | 1280*1024@75Hz | 1688*1066 | 79.976                            | Р                | 75.025                         | Р                | 135.000                         |  |  |  |
| SXGA+      | 1400x1050@60Hz | 1864*1089 | 65.317                            | N                | 59.978                         | N                | 121.75                          |  |  |  |
| UXGA       | 1600*1200@60Hz | 2160*1250 | 75.000                            | Р                | 60.000                         | Р                | 162.000                         |  |  |  |
| WXGA       | 1360*768@60Hz  | 1792*795  | 47.712                            | Р                | 60.015                         | Р                | 85.5                            |  |  |  |
| WXGA+      | 1440*900@60Hz  | 1600*926  | 55.469                            | Р                | 59.901                         | N                | 88.75                           |  |  |  |
|            | 1440*900@75Hz  | 1936*942  | 70.635                            | N                | 74.984                         | Р                | 136.75                          |  |  |  |
| WSXGA+     | 1680*1050@60Hz | 2240*1089 | 65.290                            | N                | 59.954                         | N                | 146.250                         |  |  |  |
| IBM MODES  |                |           |                                   |                  |                                |                  |                                 |  |  |  |
| FGA        | 640*350@70Hz   | 800*449   | 31.469                            | Р                | 70.087                         | Ν                | 25.175                          |  |  |  |
| LOA        | 720x400@70Hz   | 900*449   | 31.469                            | Ν                | 70.087                         | Р                | 28.322                          |  |  |  |
| MAC MODES  |                |           |                                   |                  |                                |                  |                                 |  |  |  |
| VGA        | 640*480@66.7Hz | 864*525   | 35.000                            | Р                | 66.667                         | Р                | 30.240                          |  |  |  |
| SVGA       | 832*624@75Hz   | 1152*667  | 49.725                            | N                | 74.550                         | N                | 57.283                          |  |  |  |
| XGA        | 1024*768@75Hz  | 1328*804  | 60.241                            | N                | 74.927                         | N                | 80.000                          |  |  |  |
|            | 1152*870@75Hz  | 1456*915  | 68.681                            | Ν                | 75.062                         | N                | 100.00                          |  |  |  |
|            |                | (         | Other MODES                       |                  |                                |                  |                                 |  |  |  |
| XGA        | 1024*768@72Hz  | 1360*800  | 57.669                            | N                | 72.086                         | N                | 78.434                          |  |  |  |
| SXGA       | 1280*1024@70Hz | 1696*1072 | 74.882                            | Р                | 69.853                         | Р                | 127.000                         |  |  |  |

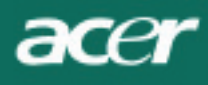

### Hibaelhárítás

A monitorján gyárilag beállított szabvány VGA beállításokat talál. A piacon fellelheő különböző VGA kártyák eltérő kimementi beállításúak, a felhasználók új kijelzési mód vagy VGA kártya használata esetén kezdetben instabil vagy homályos képet kapnak.

### Figyelem

Az Ön LCD monitora több VGA üzemmódot támogat. Kérjük tekintse át a monitor szabvány és támogatott beállításait a fenti táblázatban.

### HIBAJELENSÉG: a kép instabil és homályos

Ha a megjelenített kép instabil és homályos, kérjük az alábbiak szerint járjon el:

- 1. MS-Windows felhasználói környezet alatt lépjen a "Shut Down Windows" menübe
- Ellenőrizze a képernyőt, hogy megjelenik-e rajta függőleges fekete csíkozás. Ha igen, akkor az OSD menüben a "clock" menüpont alatt (szinkronjel beállítása) a nyílgombokkal igazítsa az értékeket addig, amíg a csíkok el nem tűnnek.
- 3. Az OSD menü alatt lépjen a "FOCUS" menüpont alá, és folytassa a beállítást addig, amíg a legtisztább képet nem kapja.
- 4. Klikkeljen a "Nem" gombra a "Shut Down Windows" parancs alatt, és térjen vissza a normális operációs környezetbe.

### HIBAJELENSÉG: Nincs kép az LCD monitoron

Ha a monitoron nincs kép, akkor a következőket tegye:

- Ellenőrizze, hogy a monitor bekapcsolásjelzője világít-e, a csatlakozások rendesen érintkeznek-e, és a rendszer megfelelő beállításokkal működik-e. A beállításokkal kapcsolatban tekintse át a 3. fejezetben a beállítási táblázatot.
- 2. Kapcsolja ki a monitort majd kapcsolja vissza. Ha ekkor sincs kép, többször nyomja meg a beállítógombot.
- 3. Ha a 2. lépés nem vezet eredményre, csatlakoztassa a számítógépét egy külső, CRT (katódsugárcsöves) monitorra.

Ha a számítógép rendesen működik a CRT monitorral, de nem működik az LCD monitorral, akkor a probléma oka az lehet, hogy a VGA kártya beállításai az LCD-vel szinkron határértékeken kívül esik.

Ebben az esetben váltson egyéni beállításra, mint ahogy az a szabvány beállításokat tartalmazó táblázat mutatja, vagy pedig cserélje le a VGA kártyát!

Ezek után ismételje meg az 1. és a 2. pontban leírtakat.

### HIBAJELENSÉG: nincs kép az LCD monitoron

Ha olyan kimeneti értékeket adott meg, amelyek az LCD monitor szinkron értékein kívül esnek (vízszintes 31.5 ~ 80 KHz és függőleges 56 ~ 75 Hz), az OSD menü az "**Out of Range**" üzenetet jeleníti meg. Olyan beállításokat adjon meg, amelyeket támogat az Ön LCD monitora. Ezen kívül, ha az adatkábel nem vagy nem megfelelően csatlakozik az LCD monitorhoz, akkor a képernyőn a "**No Input Signal**" üzenet jelenik meg.

*Figyelem:* Ne próbálja a monitort saját maga karbantartani vagy felnyitni! Bármilyen a "Hibaelhárítás" fejezetben leírtak szerint nem megoldható feladat elvégzése az arra jogosult szakember dolga.